## ファイルやフォルダを圧縮して暗号化する方法(7-zip)

○圧縮したいファイルやフォルダを右クリックしてください。

| F | 聞く(O)<br>ク <u>イッ</u> ク アクセスにピン留めする                      |   |                                                                                   |   |
|---|---------------------------------------------------------|---|-----------------------------------------------------------------------------------|---|
|   | 7-Zip<br>Microsoft Defender でスキャンする                     | > | 圧縮<br>(メール注信                                                                      |   |
| * | アクセスを許可する(G)<br>以前のパージョンの復元(V)<br>Cisco Secure Endpoint | > | "仕様舎・理由舎.72"に圧縮<br>"仕様舎・理由舎.72"に圧縮してメール送信<br>"仕様舎・理由舎.zip"に圧縮<br>"仕様舎・理由舎.zip"に圧縮 |   |
|   | ライフラリに追加(I)<br>スタート メニューにピン留めする                         | > |                                                                                   | > |

○「アーカイブ形式」を zip にしてください。「パスワードを入力」にパスワードを入力し てください。「OK」をクリックしてください。

| 圧縮先(A)              | C:¥Users¥IPO-STAFF3¥Desktop¥ |               |               |                       |               |             |   |   |  |
|---------------------|------------------------------|---------------|---------------|-----------------------|---------------|-------------|---|---|--|
|                     | 仕様書·理由書 zip                  |               |               |                       |               |             |   |   |  |
| アーカイブ形              | £€)                          | zip 🗸 🗸       |               | 更新モード( <u>U</u> )     | すべての          | )ファイルを上書き   | ~ |   |  |
| 圧縮レベル(上)            |                              | 5-標準 🗸        |               | ~                     | パス名出力モード 相対パス |             |   | Ý |  |
| 压缩方式( <u>M</u> ):   |                              | * Deflate 🗸 🗸 |               | オプション 自己展開アーカイブの作成(X) |               |             |   |   |  |
| 辞書サイズ( <u>D</u> ):  |                              | * 32 KB 🗸 🗸   |               | □ 其有状態のファイルも圧縮        |               |             |   |   |  |
| ワードサイズ( <u>W</u> )  |                              | * 32 🔍        |               | 圧縮後に元のファイルを削除         |               |             |   |   |  |
| ソリッド ブロッ            | ウ サイズ:                       |               |               | ~                     | 暗号化           |             |   |   |  |
| CPU スレッド数:          |                              | * 12 🧹 / 12   |               | パスワード入力:              |               |             |   |   |  |
| 王翰に必要<br>316 MB / 2 | なメモリ:<br>26 GB / 32 GB       |               | * 80 <b>%</b> | ~                     |               |             |   |   |  |
| 展開に必要               | なメモリ:                        |               |               | 2 MB                  |               |             |   |   |  |
| 分割ポリュー              | 4 H1ZØ                       |               |               |                       | マパスワードを表示(    | s)          |   |   |  |
|                     |                              |               | ~             |                       | 暗号化方式:        | ZipCrypto 🗸 |   | ~ |  |
| ו- פר אכזי          | e                            |               |               |                       |               |             |   |   |  |
|                     |                              |               |               |                       |               |             |   |   |  |
|                     |                              |               |               |                       |               |             |   |   |  |
|                     |                              |               |               |                       |               |             |   |   |  |
|                     |                              |               |               |                       |               |             |   |   |  |

○zip ファイルにして保存されます(初期設定はデスクトップです。)

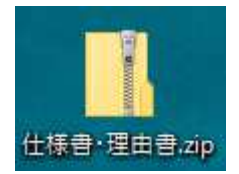